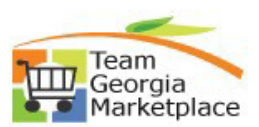

## 9.2.38 eProcurement: Approving a Requisition

| Step # | Do This:                                                                                                    |
|--------|----------------------------------------------------------------------------------------------------|
| 1      | Optional (click the link to the requisition sent to you via email –in this case skip step 3, 4, 5)                                                      |
| 2      | Sign into PeopleSoft                                                                                                    |
| 3      | On the Home page, click on the <b>Approvals tile</b> on the PeopleSoft Homepage                                                                         |
|        | Approvals                                                                                                    |
| 4      | The Pending Approvals pages comes up listing all requisitions that require your approval.                                                               |
| 5      | Click the requisition that you wish to approve                                                                                                    |
| 6      | You should now see the Requisition Approval screen which displays the details about the requisition                                                     |
| 7      | Check to make sure the item description, quantity, and price are accurate                                                                               |
| 8      | Click on the Approval Chain to see the approval workflow                                                                                                |
| 9      | If you click A <b>pprove</b> , the requisition will be marked approved by you and it will move to the next approver                                     |
| 10     | If you click <b>Deny</b> , the requisition will be stopped. It is <b>required</b> that you add comments describing why this requisition is being denied |